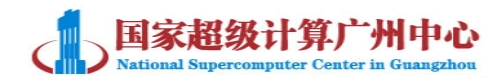

# 广州超算云平台 FTP 使用说明

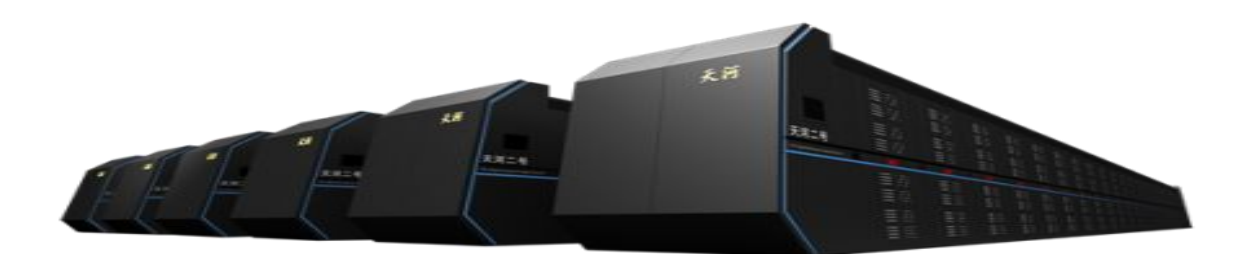

国家超级计算广州中心

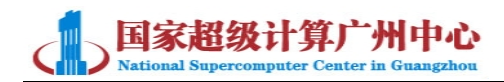

## 变更记录

| 版本   | 修订时间      | 修订人 | 修订类型 | 修订章<br>节 | 修订内容 |
|------|-----------|-----|------|----------|------|
| V1.0 | 2015.11.4 | 刘杨  | А    | 全部       | 创建文档 |
|      |           |     |      |          |      |
|      |           |     |      |          |      |
|      |           |     |      |          |      |
|      |           |     |      |          |      |
|      |           |     |      |          |      |
|      |           |     |      |          |      |
|      |           |     |      |          |      |
|      |           |     |      |          |      |
|      |           |     |      |          |      |
|      |           |     |      |          |      |
|      |           |     |      |          |      |
|      |           |     |      |          |      |
|      |           |     |      |          |      |
|      |           |     |      |          |      |
|      |           |     |      |          |      |

注 1: 修订类型分为 A-ADDED, M-MODIFIED, D-DELETED

注 2: 对该文件内容增加、删除或修改均需填写此记录,详细记载变更信息,以保证其可追溯性

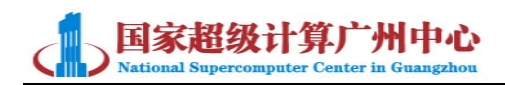

#### 目 录

| <i>—</i> , | 简介                         | - 1 - |
|------------|----------------------------|-------|
| <u> </u>   | 使用 FLASHFXP 连接到云主机 FTP 服务器 | - 1 - |
| 三、         | 使用其他工具连接到云主机 FTP 服务器       | - 4 - |
| 四、         | 从云主机连接到 FTP 服务器            | - 6 - |
| 五、         | 常见问题                       | 6 -   |

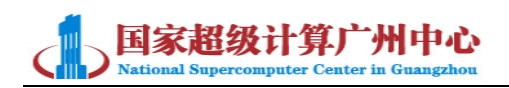

# -、简介

广州超算云平台云主机支持 FTP 数据传输。本文档主要针对 Windows 环境下 FTP 的使用进行说明。目前我们在云主机内配置 FTP 服务器时一般不使用其默认端口 20、21,而修改为其他端口。由于 FTP 默认端口改变,在使用一些 FTP 工具时可能会出现无法连接的情况。因此我们推荐您使用 FLASHFXP 这款 FTP 传输工具。FLASHFXP 在 FTP 端口改变的情况下仍可以正常连接,并支持断点续传。

如果您需要使用 FTP 上传下载数据,请联系技术支持获取 FTP 服务器公网 IP 地址,端 口号以及 FTP 账号密码。

#### 二、使用 FLASHFXP 连接到云主机 FTP 服务器

1. 下载 FlashFXP,并进行安装。安装成功后会进入如下界面:

| FlashFXP Evaluation Copy                                            |                              | 0.0 X 1 7 10                                                                       | Antes Aat                                          | Bt . A . 3                                                                                                    | ñ 🕨 🗆 🗆          | X                                     |
|---------------------------------------------------------------------|------------------------------|------------------------------------------------------------------------------------|----------------------------------------------------|----------------------------------------------------------------------------------------------------|------------------|---------------------------------------|
| 会话(E) 站点(S) 选项(O) 队列(Z) 命                                           | 诊令(C) 工具(T) 目录(D)            | 查看(V) 帮助(H)                                                                        |                                                    |                                                                                                    |                  |                                       |
| 本地浏览器 💵 🕨 📲 🔂                                                       |                              |                                                                                    | n 🕨 📲 🔂 🕥                                          |                                                                                                    |                  |                                       |
| 📽 🛊 🥔 👔 C:\Users\liuyang\Docu                                       | ments                        |                                                                                    | - 12 1 3                                           |                                                                                                    |                  | •                                     |
| 名称<br>▲ 上级目录<br>▶ Downloads                                         | 大小                           | 修改时间<br>2015/8/28 10:14:05                                                         | 名称                                                 | ~                                                                                                    | 大小 修改时间 属性       |                                       |
| My RTX Files<br>RTXC File List<br>Tencent Files<br>Virtual Machines |                              | 2015/8/12 15:13:24<br>2015/8/12 15:11:19<br>2015/11/4 9:57:02<br>2015/9/2 10:16:13 |                                                    |                                                                                                    |                  |                                       |
| ▶ Default.rdp<br>登文档1.pdf                                           | 1 КВ<br>459 КВ               | 2015/11/3 14:11:49<br>2015/8/31 17:44:59                                           |                                                    |                                                                                                    |                  |                                       |
| 2 个文件, 5 个文件                                                        | ·夹, 共计 7 项, 已选定 7 I<br>本地浏览器 | 页 (461 KB)                                                                         |                                                    | 未连接 远程浏览器                                                                                                    |                  |                                       |
| 名称                                                                  |                              | 大小 备注                                                                              | [11:16:52] Win<br>[11:17:01] Buy<br>[11:17:01] Ope | (Quina 3001)<br>s http://www.flashfxp.com/forum/<br>sock 2.2 OpenSSL 1.0.2d 9 Jul 20<br>FlashFXP right now for 46.01 CNY<br>m web browser and buy FlashFXF | 15<br>/ 7.49 USD | · · · · · · · · · · · · · · · · · · · |
|                                                                     |                              |                                                                                    |                                                    |                                                                                                    |                  | -                                     |

2.选择左上方"选项"->"参数选项"在弹出界面左侧选择"连接"->"FTP",将连接模式修改为"被动模式"并确定。如下图:

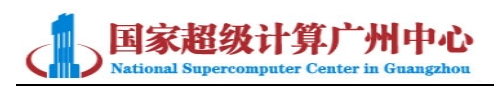

| Section 4            | Сору                                                                                                    |                                       |
|----------------------|----------------------------------------------------------------------------------------------------|---------------------------------------|
| 会话(E) 站点(S) 选项(O)    | <u> </u>                                                                                                    | X                                     |
| 本地浏览器 00 🕨           | ******                                                                                                    | 22VB-0.0                              |
| 🖀 🚖 🥩 👔 C:\Users\liu | 常规<br>操作                                                                                                    | 连接 > FTP                              |
| 名称                   | 查看和编辑文件                                                                                                    |                                       |
| 1 上级目录               | 户百争14<br>洗顶                                                                                                    | 数据连接模式                                |
| L Downloads          | 确认                                                                                                    |                                       |
| My RTX Files         | 实时更新                                                                                                    | w w w w w w w w w w w w w w w w w w w |
| RTXC File List       | 登录                                                                                                    |                                       |
| Lencent Files        | 送送<br>(代理                                                                                                    | 主动模式 (PORT)                           |
| Virtual Machines     | 验证                                                                                                    | 四則木物端口范围                              |
| Default.rdp          | 保持连接                                                                                                    |                                       |
| XHI.pu               | (FTP)                                                                                                    |                                       |
|                      | 「日本」の語言である。                                                                                                    | 1024                                  |
|                      | 选项                                                                                                    | 一使田下列白完义 IP 地址·                       |
|                      | 压缩                                                                                                    |                                       |
|                      | 速度限制                                                                                                    | · · · · · · · · · · · · · · · · · · · |
|                      | 日本                                                                                                    |                                       |
|                      | 工具栏                                                                                                    | 1 12 针对于非 21 端山和 SSL/TLS 连接使用此 IP     |
|                      | 颜色                                                                                                    | 列表参数                                  |
| 2个3                  | 字体                                                                                                    |                                       |
|                      | 国 市<br>文件 浏 告 哭                                                                                                    | 显示隐藏的文件 (-al)                         |
| 名称 目                 | A CONTRACTOR OF CONTRACTOR OF |                                       |
|                      |                                                                                                    |                                       |
|                      |                                                                                                    |                                       |
|                      |                                                                                                    |                                       |
|                      |                                                                                                    |                                       |
|                      |                                                                                                    |                                       |
|                      | 帮助(旦)                                                                                                    | 确定(Q)                                 |
|                      |                                                                                                    |                                       |

#### 注: 如果 FTP 使用默认的 21 端口,则此处需要选择"主动模式"。

3.点击左上角"会话"->选择"快速连接",可以见到如下窗口。在"地址或 URL"处填 写云主机的公网 IP,端口号,以及 FTP 用户名,密码。

| 10.152. FlashFXP Evaluation Copy       | 84 52 81                | Pala neos                                                                          |                                             |
|----------------------------------------|-------------------------|------------------------------------------------------------------------------------|---------------------------------------------|
| 会话(E) 站点(S) 选项(O) 队列(Z) 命令(C) 工具(T) 目影 | 录(D) 查看(V) 帮助(H)        |                                                                                    |                                             |
|                                        |                         |                                                                                    |                                             |
| 28 🚖 🧈 🗽 /                             | -                       | <u>පි</u> දු දු ව                                                                  | -                                           |
| 名称                                     | 大小 修改时间                 | 名称    ^                                                                            | 大小 修改时间 属性                                  |
| 1 上级目录                                 |                         |                                                                                    |                                             |
| BaiduYunDownload                       | 0 2015/10/14 16:34:00   |                                                                                    | D                                           |
| ▶ 数据 ∲ 快速连接                            | a bucklings provide     | ×                                                                                  |                                             |
| 历史                                     | 2记录: 10.152.:           |                                                                                    |                                             |
|                                        |                         |                                                                                    |                                             |
| 连接类                                    | 型( <u>C</u> ): FIP      | •                                                                                  |                                             |
| 地址或U                                   | RL( <u>D</u> ): 10.152. | 端口(2): 10045                                                                       |                                             |
| 用户                                     | 名(U): administrator     | ■ 匿名(A)                                                                            |                                             |
| 密                                      | 码( <u>W)</u> :          |                                                                                    |                                             |
| 远利                                     | 呈路径:                    |                                                                                    |                                             |
| 0 个文件, 2 个文件夹, 代理朋                     | <b>(</b> 默认)            | •                                                                                  | ×.                                          |
| 10.1                                   |                         |                                                                                    | 器 次。                                        |
| 石が 日か 默认                               |                         | 连接( <u>C</u> ) 关闭                                                                  |                                             |
|                                        |                         |                                                                                    |                                             |
|                                        |                         | [11:53:11] [L] 150 Opening ASCII mode data<br>[11:53:20] [L] 226 Transfer complete | connection.                                 |
|                                        |                         | [11:53:20] [L] 列表完成: 100 字节 耗时 9 秒 (0.                                             | 0 KB/s)                                     |
|                                        |                         | [11:55:28] [L] 网络错误 (10054): 连接被对等方<br>[11:55:28] [L] 连接手生: 10.152.100.221 (共结     | 重置 目 日 日 日 日 日 日 日 日 日 日 日 日 日 日 日 日 日 日    |
| 连接丢失                                   |                         | [[11.55.20] [[] 迁该云大, 10.152.100.221 (持续                                           | * ((() 11 TTL( 2 (N) I ) () 11 TTL( 2 (P)LC |

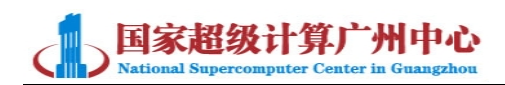

4.连接后,左侧会出现云主机目录。在右侧点击右上角地球图标,则会显示本机目录, 从右侧将文件拖拽到左侧即可以将文件上传到虚拟机。而从左侧拖拽文件至右侧,则可以将 虚拟机文件下载到本地。如图:

| ◆ 10.152.100.221 - FlashFXP Evaluation Cop<br>会话(E) 站点(S) 选项(Q) 队列(Z) 命令(C) □ | y<br>[具(I) 目录(D) 查看(V) 帮助(H) |                                                                                                    |  |  |
|-------------------------------------------------------------------------------|------------------------------|----------------------------------------------------------------------------------------------------|--|--|
| 📑 🛃 🗙 H 🕨 📲 🔂 🕥                                                               |                              |                                                                                                    |  |  |
| 98 🚖 🛷 🗽 /                                                                    |                              | <ul> <li>         • № ☆ ∅     </li> </ul>                                                                                                    |  |  |
| 名称                                                                            | 大小 修改时间                      | Am 点击此图标显示本机目录 Manin 属性                                                                                                    |  |  |
| 1 上级目录                                                                        | 0.0015/00/0416.04.00         |                                                                                                    |  |  |
| BaiduYunDownload                                                              | 0 2015/10/14 16:34:00        |                                                                                                    |  |  |
|                                                                               | 0 2013/10/11/0.3100          |                                                                                                    |  |  |
| 云主机                                                                           | 汞                            |                                                                                                    |  |  |
| 0 个文件, 2 个文件夹, 共计                                                             | 2项已选定1项(0字节)                 | 未连接                                                                                                    |  |  |
| 10.152.<br>名称 目标                                                              | 大小 备注                        | [12:53:25] [L] FIOST         「           [12:53:25] [L] SIZE         (1)           [12:53:25] [L] NDTM         (1)           [12:53:25] [L] REST STREAM         (1)           [12:53:25] [L] POST UTF8 ON         (1)           [12:53:25] [L] 200 OPTS UTF8 command successful - UTF8 encoding now ON.         (1)           [12:53:25] [L] OPTS UTF8 command successful - UTF8 encoding now ON.         (1)           [12:53:25] [L] OPTS 'J' is current directory.         * |  |  |
| ▲匹厚空闲. (01:08)                                                                |                              |                                                                                                    |  |  |

| 🚸 (10.152. FlashF)                       | XP Evaluation Copy                          |                                                    |                                                                                                    | X              |
|------------------------------------------|---------------------------------------------|----------------------------------------------------|----------------------------------------------------------------------------------------------------|----------------|
| 会话(E) 站点(S) 选项(Q) 队                      | (列(Z) 命令(C) 工具(I) 目录(D)                     | 查看(Y) 帮助(H)                                        |                                                                                                    |                |
| 🛃 🛃 🗙 💷 🕨 📲 💽                            | 8 3                                         |                                                    | 本地浏览器 💵 🕨 📲 🔂 🚰                                                                                                    | $\sim$         |
| 8 🚖 🤣 🗼 /                                |                                             |                                                    | ✓ 📽 ★ ୬ ]} C:\Users\liuyang\Documents                                                                                                    |                |
| 名称<br>▲ 上级目录<br>BaiduYunDownload<br>▶ 数据 | 0<br>0<br>0                                 | 修改时间<br>2015/10/14 16:34:00<br>2015/10/14 16:31:00 | 名称       ● 項面         ▲ 上級目       ③ 家庭组         ● Jownl       ■ liuyang         ● liuyang       ● 计算机         ● RTXCI       ● 本地磁盘 (C:)         ■ F <sup>2</sup> ● liuyang         ● Virtual       ● liuyang         ● Difault       ● liuyang         ● Dotaul       ● liuyang         ● DVD 驱动器 (E:)       ● 和地磁盘 (D:)         ● DVD 驱动器 (E:)       ● 网络         ● SecureCRT-v6.58H       ●                                                                                                    | <b>推选择本地目录</b> |
| 0 个文件,                                   | , 2 个文件夹, 共计 2 项, 已选定 1 项<br>10.152.100.221 | 页(0字节)                                             | 2 个文件, 5 个文件夹, 共计 7 项 (461 KB / 141.43 GB 可用)<br>本地浏览器                                                                                                    |                |
| 名称    目标                                 |                                             | 大小 备注                                              | [1255325] [L] REST STREAM<br>[1255325] [L] REST STREAM<br>[1255325] [L] 201 END<br>[1255325] [L] 200 DPTS UTF8 ON<br>[1255325] [L] 200 OPTS UTF8 command successful - UTF8 encoding now ON.<br>[1255325] [L] PWD<br>[1255325] [L] PWD<br>[1255325] [L] PWD<br>[1255325] [L] PWD<br>[1255325] [L] PWD<br>[1255325] [L] PWD<br>[1255325] [L] PWD<br>[1255326] [L] PWD<br>[1255326] [L] P |                |
| 连接丢失                                     |                                             |                                                    |                                                                                                    |                |

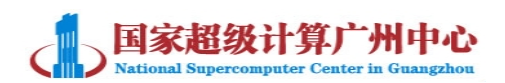

| (10.152 FlashFXP Evaluation   | Сору          | 4 52 81             | FRIA RECH                                                                                                    |                                                                           | X        |  |
|-------------------------------|---------------|---------------------|----------------------------------------------------------------------------------------------------|---------------------------------------------------------------------------|----------|--|
| 会话(E) 站点(S) 选项(Q) 队列(Z) 命令(C) | 工具(I) 目录(D) i | 查看(V) 帮助(H)         |                                                                                                    |                                                                           |          |  |
| 🛃 🛃 🗙 💷 🕨 📲 🔂 🕥               |               |                     | 本地浏览器 💵 🕨 📲 🔂 🏠                                                                                                    | 本地浏览器 💵 🕨 📲 😭                                                             |          |  |
| 98 🛠 🕸 🗼 /                    |               |                     | 👻 📽 🍨 🤰 C:\Users\liuyang\Documents                                                                                                    |                                                                           | •        |  |
| 名称                            | 大小            | 修改时间                | 名称                                                                                                    | 大小 修改时间                                                                   |          |  |
| 1 上级目录                        |               |                     | 1 上级目录                                                                                                    |                                                                           |          |  |
| 📙 BaiduYunDownload            | 0             | 2015/10/14 16:34:00 | L Downloads                                                                                                    | 2015/8/28 10:14:05                                                        |          |  |
| ▶ 数据                          | 0             | 2015/10/14 16:31:00 | My RTX Files                                                                                                    | 2015/8/12 15:13:24                                                        |          |  |
|                               |               |                     | RTXC File List                                                                                                    | 2015/8/12 15:11:19                                                        |          |  |
|                               |               |                     | Tencent Files                                                                                                    | 2015/11/4 11:42:27                                                        |          |  |
|                               |               |                     | Virtual Machines                                                                                                    | 2015/9/2 10:16:13                                                         |          |  |
|                               |               |                     | Default rdp                                                                                                    | 1 KB 2015/11/3 14:11:49                                                   | 1        |  |
|                               | <             |                     | — - · · · · · · · · · · · · · · · · · ·                                                                                                    | 一个小小出版/历114459                                                            | 上借至テ士相   |  |
|                               |               |                     | >反方向持                                                                                                    | 拖动,表示将文件从 <del>之</del>                                                    | 云主机下载到本机 |  |
| 0 个文件, 2 个文件夹, 共              | 计2项,已选定1项     | (0 字节)              | 2 个文件, 5 个文件夹, 共计                                                                                                    | 7 项 (461 KB / 141.43 GB 可用)                                               |          |  |
| 10.15                         | 2.100.221     |                     | t本                                                                                                    | 本地浏览器                                                                     |          |  |
| 名称    目标                      |               | 大小 备注               | 1.253:25] [L] NIDTIW<br>[1.253:25] [L] RST STREAM<br>[1.253:25] [L] PST STREAM<br>[1.253:25] [L] OPTS UTF8 ON<br>[1.253:25] [L] 200 DPTS UTF8 command st<br>[1.253:25] [L] PWD<br>[1.253:25] [L] PWD<br>[1.253:25] [L] PWD<br>[1.255:29] [L] 常能支援: 10.152.100.221 (持<br>[1.255:29] [L] 常能支先: 10.152.100.221 (持 | uccessful - UTF8 encoding now ON.<br>方重置<br>续时间: 2 分钟 4 秒 / 空闲: 2 分钟 4 秒) | *<br>•   |  |
| 连接去失                          |               |                     |                                                                                                    |                                                                           |          |  |

### 三、使用其他工具连接到云主机 FTP 服务器

您也可以使用其他 FTP 工具连接到云主机。包括 WinScp,Filezilla 等。但这些工具只能 在 FTP 服务端端口为 21 的情况下可以正常连接。以 Filezilla 为例,具体操作如下:

1.下载 Filezilla 并安装。打开程序后点击左上角"编辑"->"设置"。进入设置窗口。

| FileZilla                                            |                                                                                                    |  |  |  |  |  |  |  |
|------------------------------------------------------|----------------------------------------------------------------------------------------------------|--|--|--|--|--|--|--|
| 文件(F) 编辑(E) 查看(V) 传输(T) 服务器(S) 书签(B) 帮助(H) 有新版本了!(N) |                                                                                                    |  |  |  |  |  |  |  |
| 设置                                                   |                                                                                                    |  |  |  |  |  |  |  |
| 选择页面(P):                                             | 概述<br>请运行网络配置向导获取关于这些选项的更多信息。<br>现在运行配置向导(R)<br>超时<br>超时秒数(Q): 20 (10-9999,0表示禁用)<br>如果一次操作中,在指定的时间长度内没有发出或收到数据,连接将被关闭,<br>FileZilla 会尝试重新连接。<br>重连设置<br>最大重试次数(M): 2 (0-99)<br>登陆重试延时(D): 5 (0-999秒)<br>请注意,如果您过于频繁的尝试连接,或者间隔过短,某些服务器会阻止您。 |  |  |  |  |  |  |  |
|                                                      | ■ ●●                                                                                                    |  |  |  |  |  |  |  |

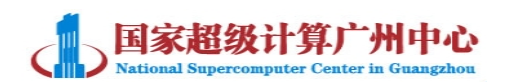

2.在左侧点击"FTP"传输模式处选择"主动",然后点击"确定"关闭窗口。

| 选择页面(P):                                                                                                    |  | 传输模式                                                                                        |  |  |  |  |
|----------------------------------------------------------------------------------------------------|--|---------------------------------------------------------------------------------------------|--|--|--|--|
| <ul> <li>□ 连接</li> <li>□ FTP</li> <li>□ - 主动模式</li> <li>□ - 被动模式</li> <li>□ FTP 代理服务器</li> <li>□ SFTP</li> <li>□ 通用代理</li> <li>□ 传输</li> <li>□ 文件类型</li> <li>□ 对已存在文件的操作</li> <li>□ 界面</li> <li>□ - 主题</li> <li>□ 日期/时间格式</li> <li>□ 文件大小格式</li> <li>□ 文件列表</li> <li>□ 语言</li> <li>□ 文件编辑</li> </ul> |  | ● <u> </u> <u> </u> <u> </u> <u> </u> <u> </u> <u> </u> <u> </u> <u> </u> <u> </u> <u> </u> |  |  |  |  |
| 取消(C)                                                                                                    |  |                                                                                             |  |  |  |  |

3.在左上角"文件"->"站点管理器"->"新站点",在主机处输入公网 IP,以及端口号 21。"登录方式"选择正常,用户名输入"Administrator",密码处输入云主机 Administrator 账户的密码。账号处保持空白,点击确定即可连接到云主机。如图:

| 站点管理器            | 650             | 0.000            | 86275                          | ×           |
|------------------|-----------------|------------------|--------------------------------|-------------|
| 选择项( <u>S</u> ): |                 | 常规 高级            | 传输设置 字符集                       |             |
| ↓ 我的站点           |                 | 主机(出):<br>协议(工): | 10.152.<br>FTP - 文件传输协议        | 端口(만): 21 ▼ |
|                  |                 | 加密(E):           | 加密(E): 如果可用,使用显式的 FTP over TLS |             |
|                  |                 | 用户(U):           | administrator                  |             |
|                  |                 | 密码( <u>W</u> ):  | •••••                          |             |
|                  |                 | 帐号( <u>A</u> ):  |                                |             |
|                  |                 | 注释( <u>M</u> ):  |                                |             |
| 新站点(N)           | 新文件夹(E)         |                  |                                | *           |
| 新建书签( <u>M</u> ) | 重命名( <u>R</u> ) |                  |                                |             |
| 删除(D)            | 复制([)           |                  |                                | -           |
|                  |                 | 连接(              | <u>C)</u> 确定( <u>O</u> )       | 取消          |

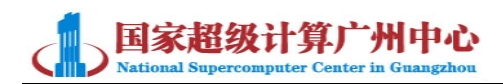

4.连接成功后,右下角为云主机 FTP 目录,左下角为本地目录,您可以通过拖拽文件, 实现本地与云主机之间的数据传输。

| らの時代の「FileZilla」 - FileZilla               |                             |
|--------------------------------------------|-----------------------------|
| 文件(F) 编辑(E) 查看(V) 传输(T) 服务器(S) 书签(B) 帮助(H) | 有新版本了!(N)                   |
| 🗏 👻 – 🖾 🔛 🛤 🗱 🗱 🔛 🖓 🕫 🗥                    |                             |
| 主机(H): 用户名(U): 密码(V                        | V): 端口(P): 快速连接(Q) 🔹        |
| 状态: 列出"/"的目录成功                             |                             |
| 状态: 读取"/数据"的目录列表                           | =                           |
| 状态: 列出"/数据"的目录成功                           | <b>_</b>                    |
| 本地站点: \                                    | 远程站点: /                     |
| □-▲ 计算机                                    |                             |
|                                            | ──2 BaiduYunDownload<br>★## |
|                                            |                             |
| 文件名 文件大 文件类型 最近修改                          | 文件名 文件 文件类 最近修改 权限          |
|                                            | BaiduVupDownload 文/// 文/10  |
| BE: CD 驱动器                                 | 数据 文件夹 2015/10              |
|                                            |                             |
|                                            |                             |
| 木地日录                                       | 云主机日录                       |
| 平地白水                                       |                             |
|                                            |                             |
|                                            |                             |
|                                            | 4 11                        |
| 3 个日录                                      |                             |
|                                            | 🔛 🎇 队列: 空 📃 🔹               |

#### 四、从云主机连接到 FTP 服务器

如果您有自己的 FTP 服务器,也可以在云主机内使用 FTP 客户端连接到您的 FTP 服务器。一般虚拟机桌面默认安装了 FTP 客户端软件:WinScp。只要打开客户端,输入您的 FTP 服务器的 IP 地址,端口号,以及用户名和密码进行连接即可。您也可以在虚拟机内自 行下载 FTP 连接工具。

#### 五、常见问题

如果 IP、端口、FTP 账号密码都正确填写,并已选择了合适的主动/被动模式,FTP 仍 然无法连接,则需要检查本机的防火墙或虚拟机的防火墙是否拦截了。首先您需要暂时关闭 本机与虚拟机的防火墙,并到云平台 web 界面选择"云主机管理"->"访问&安全"->"管 理规则"中,查看 FTP 使用的端口是否出口、入口两个方向都开放了。